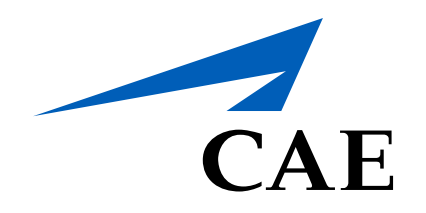

# **CAERise Editor**

Linking a Form

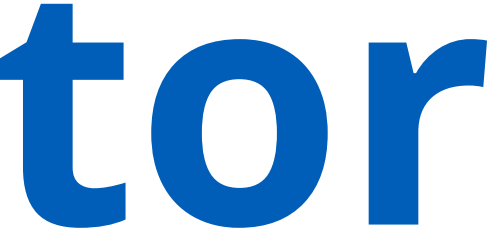

# Linking a Form

Once the form has been edited, it must be linked to a module in order to produce a complete and accurate training record. To learn more about linking a form, review the information below.

| CAE <b>Rise Editor</b> |                               |                             |                                         |           |                    |                             |           | LR   |
|------------------------|-------------------------------|-----------------------------|-----------------------------------------|-----------|--------------------|-----------------------------|-----------|------|
| 28 Dashboard           | Modules                       |                             |                                         |           |                    | 504 of 504 Mc               |           |      |
| 88 Modules             | 504 07 504                    |                             |                                         |           |                    |                             |           | JOLL |
| Hodule Scheduler       | <b>∀</b> FILTERS              |                             |                                         |           |                    |                             |           |      |
| 🗘 Tasks                | Name                          | Aircraft Type               | Customer                                | Туре      | Last Update ↓      | Published by                | Status    |      |
| - Customers            | Simon SkyService Simon Test 2 | Bombardier Global<br>Vision | Skyservice Business<br>Aviation Inc.    | Simulator | 09-Nov-2021, 16:46 |                             | PUBLISHED |      |
|                        | Aramco_simcheck               | 737NG                       | Aramco Associated<br>Company (Part 125) | Simulator | 09-Nov-2021, 15:01 |                             | PUBLISHED |      |
|                        | Aramco_sim2                   | 737NG                       | Aramco Associated<br>Company (Part 125) | Simulator | 09-Nov-2021, 14:55 |                             | PUBLISHED |      |
|                        | Aramco_sim2 C                 | 737NG                       | Aramco Associated<br>Company (Part 125) | Simulator | 09-Nov-2021, 14:52 |                             | IN REVIEW |      |
|                        | CAE Module                    | 737NG                       | CAE                                     | Simulator | 09-Nov-2021, 14:24 |                             | PUBLISHED |      |
|                        | Aramco_sim1                   | 737NG                       | Aramco Associated<br>Company (Part 125) | Simulator | 09-Nov-2021, 13:26 |                             | PUBLISHED |      |
|                        | Mamadoutest                   | Bombardier Learjet 45       | Execaire a Division of<br>IMP Group LTD | Simulator | 09-Nov-2021, 12:30 |                             | PUBLISHED |      |
|                        | Execaire Nongradable Tasks    | Bombardier Learjet 45       | Execaire a Division of<br>IMP Group LTD | Simulator | 09-Nov-2021, 11:42 |                             | PUBLISHED |      |
|                        | Execaire Multisessions Test   | Bombardier Learjet 45       | Execaire a Division of<br>IMP Group LTD | Simulator | 08-Nov-2021, 22:17 | Wendy Rodriguez<br>De Ramos | PUBLISHED |      |

| B Dashboard      | Modules                                   |                       |                                                     |                   |                                     | 150 of 462 Modules          | S CREATE MO     | DULE |
|------------------|-------------------------------------------|-----------------------|-----------------------------------------------------|-------------------|-------------------------------------|-----------------------------|-----------------|------|
| B Modules        | ♥ FILTERS                                 |                       |                                                     |                   |                                     |                             |                 |      |
| Hodule Scheduler |                                           |                       |                                                     |                   |                                     |                             |                 |      |
| Tasks            | Name Test Module 002                      | Aircraft Type         | Customer<br>Aramco Associated<br>Company (Part 125) | Type<br>Simulator | Last Update ↓<br>19-Oct-2021, 22:16 | Published by                | Status<br>DRAFT |      |
| A Customers      | Skyservice TC 737NG REC (Rev) Demo Sim 1A | 737NG                 | Skyservice Business<br>Aviation Inc.                | Simulator         | 19-Oct-2021, 21:08                  | Wendy Rodriguez<br>De Ramos | PUBLISHED       |      |
|                  | Aramco - Training Session                 | 737NG                 | Aramco Associated<br>Company (Part 125)             | Simulator         | 19-Oct-2021, 20:49                  |                             | PUBLISHED       |      |
|                  | SimonCustomInputFieldsTest 1              | 737NG                 | Aramco Associated<br>Company (Part 125)             | Simulator         | 19-Oct-2021, 16:44                  |                             | PUBLISHED       |      |
|                  | Aramco FAA 737NG REC (Rev) Demo Sim 3A    | 737NG                 | Aramco Associated<br>Company (Part 125)             | Simulator         | 19-Oct-2021, 12:17                  |                             | PUBLISHED       |      |
|                  | Aramco FAA 737NG REC (Rev) Demo Sim 1A    | 737NG                 | Aramco Associated<br>Company (Part 125)             | Simulator         | 19-Oct-2021, 12:14                  |                             | PUBLISHED       |      |
|                  | Aramco FAA 737NG REC (Rev) Demo Sim 2A    | 737NG                 | Aramco Associated<br>Company (Part 125)             | Simulator         | 19-Oct-2021, 08:50                  |                             | PUBLISHED       |      |
|                  | Talytest20000                             | Bombardier Learjet 45 | Execaire a Division of<br>IMP Group LTD             | Simulator         | 18-Oct-2021, 14:15                  | Taly Tanya Neiman           | PUBLISHED       |      |
|                  | Test no forms Copy                        | 727                   | Skyservice Business<br>Aviation Inc.                | Simulator         | 18-Oct-2021, 13:51                  |                             | IN REVIEW       |      |
|                  | Test no forms                             | 727                   | Skyservice Business<br>Aviation Inc.                | Simulator         | 18-Oct-2021, 13:37                  |                             | PUBLISHED       |      |

# **CREATE MODULE Button**

To link a form, you must first create a module by accessing the Modules section and clicking on the **CREATE MODULE** button.

### **New Module**

Your new module will appear at the top of the list. It will remain in Draft status until it is submitted for approval and published. To access the module, click on the Module name.

# Module Details

Enter the required details in the Create Module menu. For more information on creating modules, refer to the *Creating a Module* article. Make sure to select the right Customer.

|                                         |                | Create Module                    |
|-----------------------------------------|----------------|----------------------------------|
|                                         |                | Module Name                      |
|                                         |                | Test Module 002                  |
|                                         |                |                                  |
|                                         | Last Updat     | Aircraft Type                    |
|                                         | 19-0ct-2       | Non-Aircraft Specific •          |
|                                         | 2              | Customer                         |
| Company (Part 125)                      | 19-Oct-        | Aramco Associated Company (Par 💌 |
| Aramco Associated<br>Company (Part 125) | 19-Oct-202 , 1 | Module Type                      |
| Aramco Associated<br>Company (Part 125) | 19-Oct-202 , 1 | Classroom Simulator              |
| Aramco Associated<br>Company (Part 125) | 19-Oct-202 , 1 | Grading Scheme                   |
| Aramco Associated<br>Company (Part 125) | 19-Oct-202 , 0 | Aramco - Checking                |
| Execaire a Division of IMP Group LTD    | 18-Oct-2021, 1 |                                  |
|                                         | 18-Oct-2021, 1 |                                  |
|                                         | 18-Oct-2021, 1 |                                  |
|                                         | 18-Oct-2021, 1 |                                  |
| Execaire a Division of IMP Group LTD    | 18-Oct-2021, 1 |                                  |
| Aramco Associated<br>Company (Part 125) | 15-Oct-2021, 2 |                                  |
| Aramco Associated<br>Company (Part 125) | 15-Oct-2021, 2 |                                  |
| Aramco Associated<br>Company (Part 125) | 15-Oct-2021, 2 |                                  |
| Aramco Associated<br>Company (Part 125) | 15-Oct-2021, 2 |                                  |
| Aramco Associated<br>Company (Part 125) | 15-Oct-2021, 1 |                                  |
|                                         | 15-Oct-2021, 1 |                                  |
|                                         | 15-Oct-2021, 1 |                                  |
|                                         | 15-Oct-2021, 0 |                                  |
|                                         | 14 0-+ 2021 1  | CANCEL                           |

#### **CREATE Button**

Once all the details have been entered, click on the CREATE button to create the module.

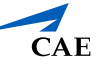

# Linking a Form

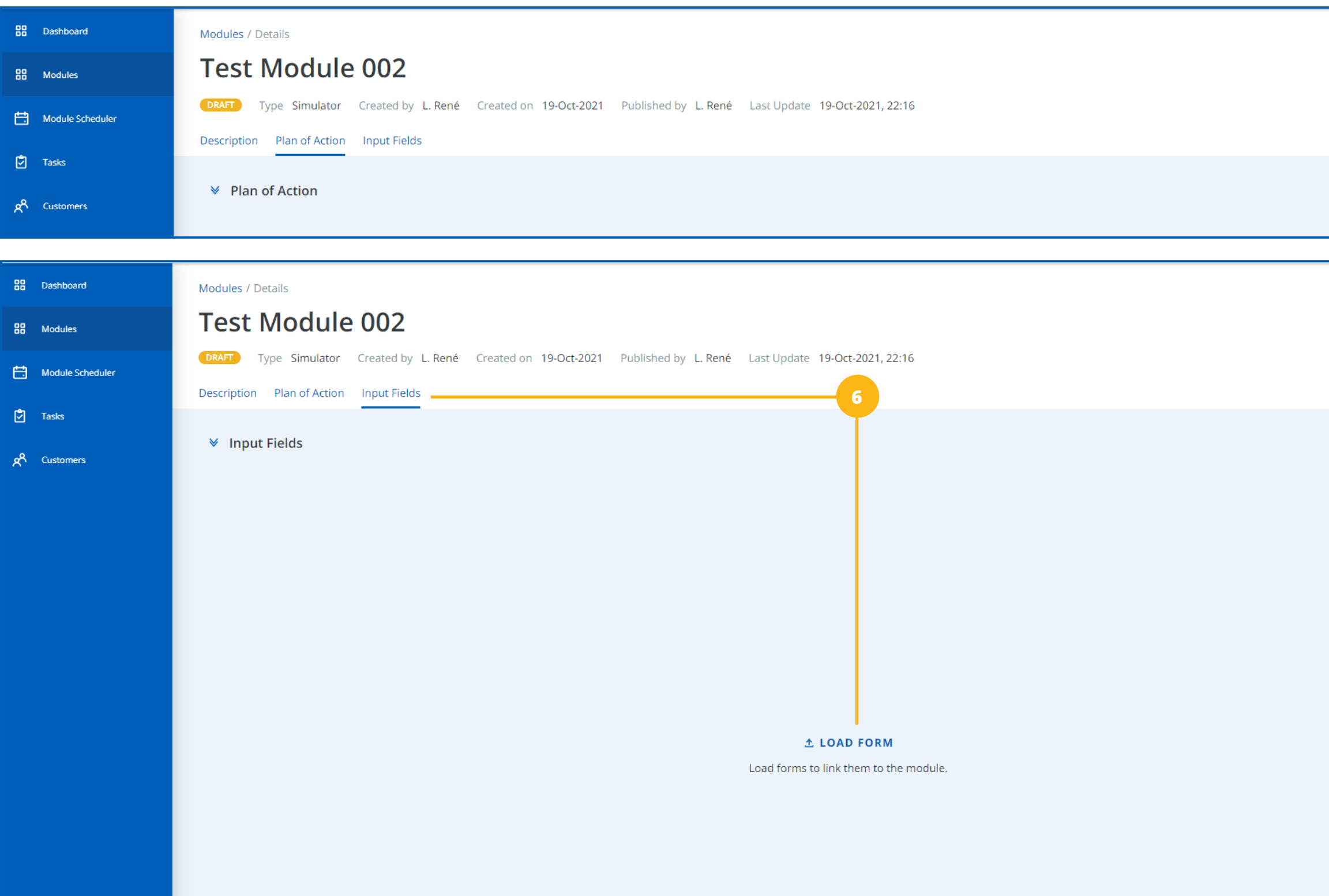

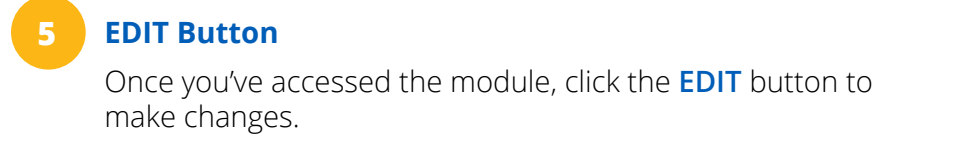

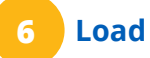

#### Load Form

Click on the Input Fields tab, then click the LOAD FORM button to select the form you've recently edited.

|                |                     | 5<br>EDIT |
|----------------|---------------------|-----------|
|                |                     |           |
|                |                     |           |
| Module's Tasks | 7                   | 0 Task    |
|                |                     |           |
|                | The Module is Empty |           |
|                |                     |           |

# Module's Tasks

All the tasks added to the Module's Plan of Action will appear here. You can use those task to add those tasks to the form.

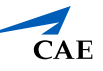

# Linking a Form

| Hodule Scheduler | DRAFT Type Simulator Created by L. René Created on 19-Oct-2021 Published by L. René Last | Update 19-Oct-2021, 22:16                           |
|------------------|------------------------------------------------------------------------------------------|-----------------------------------------------------|
|                  | Description Plan of Action Input Fields                                                  |                                                     |
| Tasks            | M. Joput Fields                                                                          |                                                     |
| A Customers      | * Input rields                                                                           |                                                     |
|                  | ▼ 8600 Rev 4 Jan 2019 - 2                                                                |                                                     |
|                  | Start Procedures (SIC)                                                                   | Image: TASK         Before Start Procedures         |
|                  | Taxiing (SIC)                                                                            | TASK Taxiing                                        |
|                  | Taxiing - Low Visibility (SIC)                                                           | Drag a task                                         |
|                  | Pre-Takeoff Checks (SIC)                                                                 | Drag a task                                         |
|                  | Parking / Shutdown (SIC)                                                                 | Drag a task                                         |
|                  | Takeoff - Normal (SIC)                                                                   | TASK Take-off - Normal                              |
|                  | Takeoff - Crosswind (SIC)                                                                | TASK Take-off - Crosswind                           |
|                  | Takeoff - Contaminated Runway                                                            | II TASK Rejected Take-off - Contaminated RWY        |
|                  | Takeoff - Engine Failure (SIC)                                                           | II TASK Rejected Take-off - Engine Failure below V1 |
|                  | Takeoff - Rejected                                                                       | II TASK Rejected Take-off                           |
|                  | Takeoff - Rejected - Low Visibility                                                      | Drag a task                                         |
|                  | Takeoff - Instrument RVR                                                                 | I TASK Take-off - Instrument                        |
|                  | Preflight - Exterior / Cabin (SIC)                                                       | II TASK Preflight - Exterior/ Cabin (SIC)           |
|                  | Preflight - Flight Deck (SIC)                                                            | Drag a task                                         |
|                  | Performance Data (SIC)                                                                   | Drag a task                                         |
|                  | Landing: Normal                                                                          | Drag a task                                         |
| Help             |                                                                                          | Desa a task                                         |
|                  | SUNDO C REDO                                                                             |                                                     |

# 8 Form Tasks

All of the form's Grading Tasks fields will appear in this area.

# Module Tasks

Using the tasks that have been added to the Plan of Action, drag the task to the matching input field as shown in the graphic.

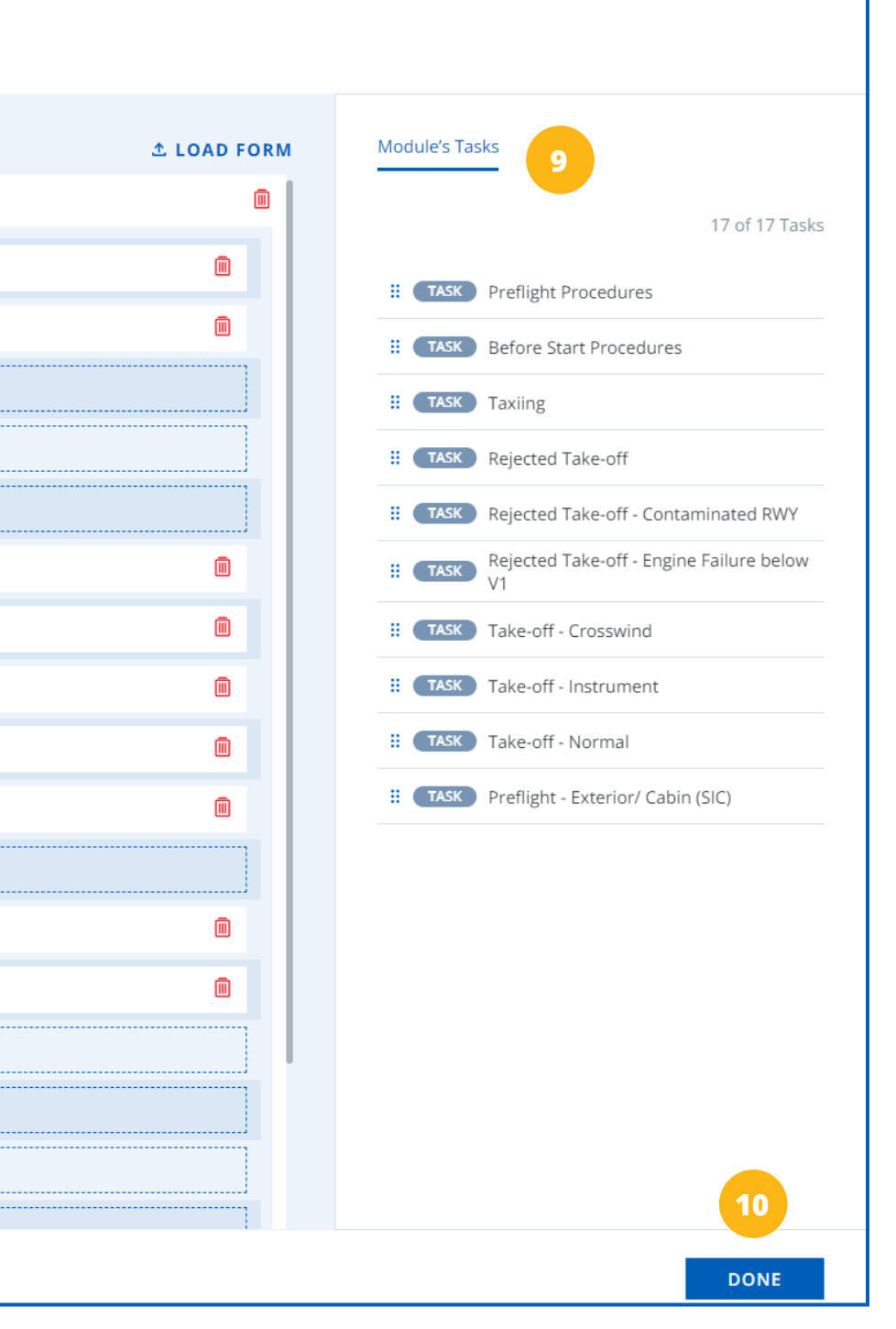

10

# **DONE Button**

Once the tasks have been added to the matching Input Fields, click the **DONE** button.

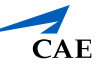